## How To Save a Webpage as a PDF in Microsoft Edge

- 1. Open the webpage to convert to PDF.
- 2. Press Ctrl + P (Windows) or Command + P (Mac).
- 3. On the following dialog, under Printer, choose 'Microsoft Print to PDF.'
- 4. Click 'Print' and voila, you have saved your webpage to PDF.

| Smallpdf.com - A Free Solution to all your PDF Problems - Print |        |                   |                        |            |          | × |
|-----------------------------------------------------------------|--------|-------------------|------------------------|------------|----------|---|
| Printer                                                         |        |                   |                        |            |          |   |
| Microsoft Print to PDF                                          | ~      | ← 1               | /3 → ⊑                 | 1          |          |   |
| Let the app change my printing<br>preferences                   |        | Smallpdf          |                        |            | =        |   |
| Orientation                                                     |        | We make PDF easy. |                        |            |          |   |
| Portrait                                                        | $\sim$ |                   |                        |            |          |   |
| Pages                                                           |        |                   |                        |            |          |   |
| All pages                                                       | ~      | Compress PDF      | PDF Converter dow Snip | PPT to PDF |          |   |
| Scale                                                           |        |                   |                        |            |          |   |
| Shrink to fit                                                   | ~      |                   |                        |            |          |   |
| Margins                                                         |        | PDF 50-19-11      | JP6 to P00             | PDF to JPG |          |   |
| Normal                                                          | $\sim$ |                   |                        |            | Foodback |   |
| Headers and footers                                             |        | Excel to PDF      | PDF to Excel           | Edit PDF   | •        |   |
| Off                                                             | ~      |                   |                        |            |          |   |
| More settings                                                   |        |                   |                        |            |          |   |
| Print Cancel                                                    |        |                   |                        |            |          |   |